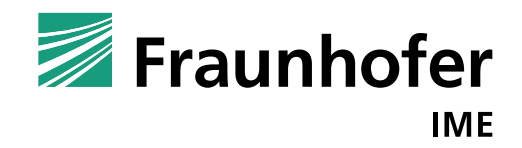

# DietaryBurdenCalculator

## A tutorial

by Judith Klein and Christian Schlechtriem

| Conten | its                                               | page |
|--------|---------------------------------------------------|------|
| Conten | ts                                                | 2    |
| 1      | Overview                                          |      |
| 1.1    | Introducing DietaryBurdenCalculator               |      |
| 1.2    | Installing DietaryBurdenCalculator                |      |
| 2      | Introduction                                      |      |
| 3      | Working with DietaryBurdenCalculator              |      |
| 3.1    | Start DietaryBurdenCalculator                     |      |
| 3.2    | Obtaining help                                    | 4    |
| 3.3    | Substances database                               |      |
| 3.4    | Select components                                 | 5    |
| 3.5    | Optimization                                      | 6    |
| 3.6    | Output                                            | 7    |
| 3.7    | Consider maximum reasonable balanced diet (MRBD)  | 11   |
| 4      | Example                                           | 12   |
| 5      | References                                        | 15   |
| 6      | Annex I: Mathematical Background                  |      |
| 7      | Annex II: Installation of DietaryBurdenCalculator | 19   |

#### 1 <u>Overview</u>

#### 1.1 Introducing DietaryBurdenCalculator

- DietaryBurdenCalculator is based on a realistic dietary optimization scenario
- A flexible database is included in DietaryBurdenCalculator
- It is simple to use
- DietaryBurdenCalculator represents a fully transparent process

#### 1.2 Installing DietaryBurdenCalculator

Open Setup File and follow further instructions (see Annex II).

#### 2 Introduction

The uptake of pesticides by fish and their resulting presence in fish products can occur following the ingestion of feed containing a pesticide residue. It is therefore necessary to evaluate residues in products of fish origin (EU Directive EC 1107/2009). Fish metabolism data can determine total residue levels and the chemical nature of residues in the edible tissues of fish exposed to pesticides. According to the working document on the Nature of Residues in Fish (European Commission, 2013), fish metabolism studies are required when pesticide use may lead to significant residues in fish feed, generally considered to be  $\geq 0.1 \text{ mg/kg}$  of the total diet. Fish in intensive aquaculture production systems are fed according to a maximum reasonably balanced diet (MRBD) approach. Therefore, the maximum dietary burden of a pesticide in fish feed needs to be calculated based on the formulation of MRBD, taking into account the specific residue values in all feedstuffs, based on supervised trials where available. The procedure described in the working document can only provide an approximation of the dietary burden in aquaculture diets. In practice, the MRBD should be calculated by linear programming to optimize the dietary burden estimates.

#### 3 <u>Working with DietaryBurdenCalculator</u>

#### 3.1 Start DietaryBurdenCalculator

After installing and starting *DietaryBurdenCalculator*, you will see the startup window. For continuing the program press "START".

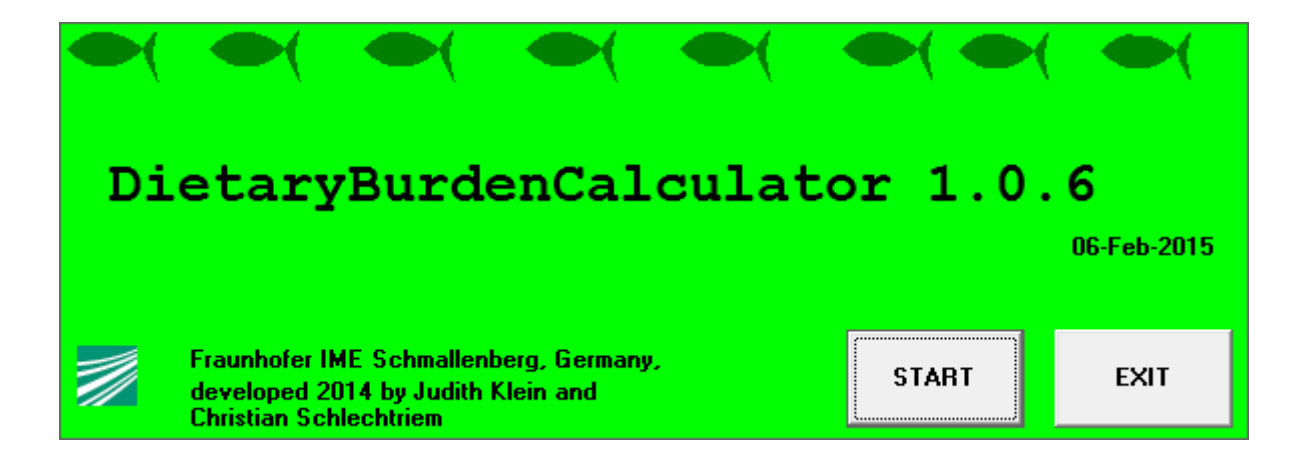

You will now see the graphical user interface which is divided into three sections: The substances database (1), components (2) and optimization options (3). We will work our way from the left to the right.

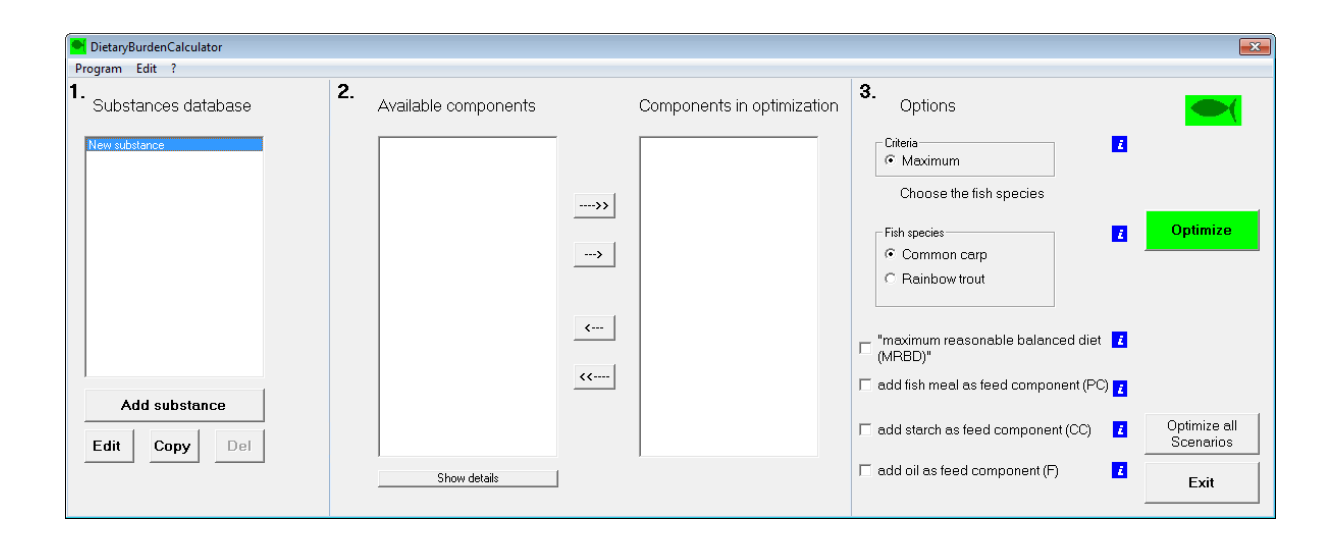

## 3.2 Obtaining help

To bring up the help menu, press the help tab or F1 on your keyboard. The help menu opens in a separate window. Further information can also be obtained by pressing **2**.

#### 3.3 Substances database

In the left section, the substances database (1) can be found. Customize the substances database by following these steps.

| То                                           | Do this                                       |
|----------------------------------------------|-----------------------------------------------|
| Add substances.                              | Click on "Add substance" to bring up the      |
|                                              | database window.                              |
| Edit residue values for selected substances. | Click on "Edit" to bring up the database      |
|                                              | window and enter residue values.              |
| Copy a substance including all its entries.  | Click on "Copy" and the copied substance      |
|                                              | appears at the end of the list.               |
| Delete a substance from the list.            | Click on a substance to select it. Then press |
|                                              | "Del".                                        |

| etanoos databass  |                   |                   |          |                     | Search                | L Gio |      |
|-------------------|-------------------|-------------------|----------|---------------------|-----------------------|-------|------|
| Starices database | <b>C</b>          | c                 |          |                     |                       |       |      |
| Lategory          |                   | Lommodity         | IFN Lode | residue input value | residue value (mg/kg) | × 1   |      |
| By-Products       | Distiller's grain | aried             | 5-00-518 | HR                  | 0                     |       |      |
| By-Products       | Leucaena          | leat meal         |          | HB                  | U                     |       |      |
| By-Products       | Linseed           | meal              | 5-02-048 | HR                  | U                     |       |      |
| By-Products       | Lupin seed white  | meal (treated)    | 5-27-717 | HB                  | 0                     |       |      |
| By-Products       | Mustard           | meal              |          | HR                  | 0                     |       |      |
| By-Products       | Olive             | cake              |          | HR                  | 0                     |       |      |
| By-Products       | Palm kernel meal  | meal              | 5-03-486 | HR                  | 0                     |       |      |
| By-Products       | Peanut            | meal decorticated | 5-03-649 | HB                  | 0.09                  |       |      |
| By-Products       | Potato            | protein           |          | HR                  | 0                     |       | Cano |
| By-Products       | Rape seed         | meal (toxic)      | 5-26-093 | HB-P                | 0                     |       |      |
| By-Products       | Canola            | meal              | 5-08-136 | MRL                 | 0                     |       |      |
| By-Products       | Rice              | Bran de-oiled     |          | STMR                | 0                     |       |      |
| By-Products       | Rice              | polishing         |          | STMR-P              | 0                     |       |      |
| By-Products       | Rice              | hulls             | 1-08-075 | HB                  | 0                     |       |      |
| By-Products       | Sesame seed       | meal              | 5-04-220 | HB                  | 0                     |       |      |
| By-Products       | Safflower         | meal decorticated | 5-26-095 | HB                  | 0                     |       |      |
| By-Products       | Sovbean           | meal decorticated | 5-20-638 | HB                  | 0.05                  |       |      |
| By-Products       | Soybean           | protein           | 5-24-811 | НВ                  | 0                     |       |      |
| By-Products       | Sunflower         | meal decorticated | 5-26-098 | HB                  | 0                     |       |      |
| Du Deaduate       | A dia ant         | Futural and main  | 410.000  | L MDI               |                       | ▼     |      |

The substances database window offers the possibility to enter different classes of residue values (HR, HR-P, MRL, STMR, STMR-P). The residue values (mg/kg) are inserted in the right column.

| То                            | Do this                                    |
|-------------------------------|--------------------------------------------|
| Change class of residue value | Select a residue value class from the drop |
|                               | down menu.                                 |
| Change residue value.         | Enter residue value and press enter.       |

To return to the user interface, press "Done" (after modifying a value class or value).

#### 3.4 Select components

The middle section (2) is divided into two boxes: "Available components" and "Components in optimization".

The "Available components" box contains all components with a residue value greater than zero (based on entries in substances database) for the selected substance.

| DietaryBurdenCalculator |                         |                            |                                                                                                    |
|-------------------------|-------------------------|----------------------------|----------------------------------------------------------------------------------------------------|
| 1. Substances database  | 2. Available components | Components in optimization | <ul> <li>Options</li> <li>Criteria</li> <li>Maximum</li> <li>Fish species</li> <li>Common carp</li> <li>Common carp</li> <li>Rainbow trout</li> <li>Imaximum reasonable balanced diet</li> <li>(MRBD)*</li> <li>add fish meal as feed component (PC) ¿</li> </ul> |
| Edit Copy Del           | Show details            |                            | add starch as feed component (CC)     Image: Component (CC)     Optimize all Scenarios       add oil as feed component (F)     Image: Component (F)     Image: Component (F)                                                                                      |

You can choose single or multiple components for optimization by following these steps.

| То                                                                                  | Do this                                                                                                    |
|-------------------------------------------------------------------------------------|----------------------------------------------------------------------------------------------------|
| Get more information on the available                                               | Press the "Show details" button.                                                                                                    |
| components.                                                                         |                                                                                                    |
| Select all available components for optimization.                                   | Press>>                                                                                                    |
| Select individual components from the list of available components.                 | Select the desired component for<br>optimization. Press . Repeat for each<br>component that you want to choose for<br>optimization. |
| Remove all selected components from optimization list.                              | Press <                                                                                                    |
| Remove individual components from the list of components selected for optimization. | Select the desired component from the optimization list and press                                                                   |

## 3.5 Optimization

The "Options" section on the right (3) gives you different possibilities to calculate the maximum dietary burden.

| Program Edit ?                                                                                                    |                                                                                                    |                                                                                                    |
|----------------------------------------------------------------------------------------------------|----------------------------------------------------------------------------------------------------|----------------------------------------------------------------------------------------------------|
|                                                                                                    |                                                                                                    |                                                                                                    |
| 1.       2.       3.         Substances database       Available components       Components in optimization       Op         Substance A       Com field (Grain meal)       Com field (Grain meal)       Com field (Grain | bitions  isimum  isimum  isimu | 3.       Options         Criteria       Criteria         Choose the fish species       Image: Criteria         Fish species       Image: Criteria         Common carp;       Maximum content diretary burden based on Substance A is 0,143 mg/kg.         Image: Transmum reasonable balanced det (MRBD)*       Image: Criteria mg/substance A is 0,143 mg/kg.         Image: Transmum reasonable balanced det (MRBD)*       Image: Criteria mg/substance A is 0,143 mg/kg.         Image: Transmum reasonable balanced det (MRBD)*       Image: Criteria mg/substance A is 0,143 mg/kg.         Image: Transmum reasonable balanced det (MRBD)*       Image: Criteria mg/substance A is 0,143 mg/kg.         Image: Transmum reasonable balanced det (MRBD)*       Image: Criteria mg/substance A is 0,143 mg/kg.         Image: Transmum reasonable balanced det (MRBD)*       Image: Criteria mg/substance A is 0,143 mg/kg.         Image: Transmum reasonable balanced det (MRBD)*       Image: Criteria mg/substance A is 0,143 mg/substance A is 0,143 |
| Show details                                                                                                    | is feed component (F)                                                                                                    | I add oil as feed component (F) E xit                                                                                                    |

| То                                              | Do this                                       |
|-------------------------------------------------|-----------------------------------------------|
| Select a fish species for which optimization    | Select between common carp and rainbow        |
| should be conducted.                            | trout. Press "Optimize".                      |
| Consider the maximum reasonable balanced        | Select "Maximum reasonable balanced diet".    |
| diet (MRBD) in optimization (See Chapter 3.7).  | Press "Optimize".                             |
| Add protein concentrate (PC) as additional      | Select "Add fish meal as feed component       |
| feed component (uncontaminated).                | (PC)". Press "Optimize".                      |
| Add carbohydrate concentrate (CC) as            | Select "Add starch as feed component (CC)".   |
| additional feed component (uncontaminated).     | Press "Optimize".                             |
| Add fat (F) as additional feed component        | Select "Add oil as feed component (F)". Press |
| (uncontaminated).                               | "Optimize".                                   |
| Include all possible scenarios in optimization. | Select a fish species and press the "Optimize |
|                                                 | all scenarios" button.                        |

Inclusion of additional feed components (uncontaminated) might be necessary in case the available/ selected components cannot be mixed in a way to reach the target composition of the test diet (depending on fish species) (See Chapter 4).

### 3.6 Output

Below the "Optimize" button, the calculated maximum dietary burden (in mg/kg) appears in a box. By clicking on the "Report" button, the report opens. It is divided into two sections, input and report.

| Report                                                                                                    |   |
|----------------------------------------------------------------------------------------------------|---|
|                                                                                                    |   |
| INPUT<br>=====                                                                                                    | ^ |
| Target content for Common carp:<br>Crude fat 10,00%<br>Crude protein 35,00%                                                                                                    |   |
| Maximum principal content of components in the diet:<br>Corn field (Grain meal) 100,00%<br>Peanut (meal decorticated) 100,00%<br>Soybean (meal decorticated) 100,00%<br>Rice (Broken grains) 100,00%<br>Vegetable oil (oil) 100,00% | ш |
| CC (0.1% protein,0.1 % lipid) 100,00%<br>F (100 % lipid) 100,00%                                                                                                    |   |
| Percent dry matter of components:<br>Corn field (Grain meal) 87,8%<br>Peanut (meal decorticated) 90,2%<br>Soybean (meal decorticated) 89,5%<br>Rice (Broken grains) 88,0%<br>Vegetable oil (oil) -                                  |   |
| Substance A residues in the components:<br>Corn field (Grain meal)0,300 mg/kg (HR)Peanut (meal decorticated)0,090 mg/kg (HR)Soybean (meal decorticated)0,050 mg/kg (HR)                                                             | Ŧ |
| Draw pie Convert Copy into Chart Done Draw pie chart                                                                                                    |   |

| In | nut  |
|----|------|
|    | put. |

| Paragraph                    | Gives you information on     | Can be modified by             |
|------------------------------|------------------------------|--------------------------------|
| Target content for selected  | Target composition of test   | Choosing other fish species in |
| fish species.                | diet (% dry matter) of       | optimization options.          |
|                              | selected fish species        |                                |
| Maximum principal content of | The maximum possible         | Selecting maximum              |
| components in the diet.      | inclusion rate (%; no        | reasonable balanced diet       |
|                              | restrictions applied) of     | (MRBD) in optimization         |
|                              | selected components in diet. | options (see Chapter 3.7).     |
| Percent dry matter of        | Dry matter content of each   |                                |
| components.                  | selected commodity.          | -                              |
| Substance residues in the    | Substance residues in each   |                                |
| components.                  | selected commodity.          | -                              |
| Substance residues in the    | Substance residues (dry      |                                |
| components.                  | matter) in each selected     | -                              |
|                              | commodity.                   |                                |

| F (100% lipid )       0,000 mg/kg.         RESULTS         ************************************                                                                                                    | Report                          |                                                   | X        |
|----------------------------------------------------------------------------------------------------|---------------------------------|---------------------------------------------------|----------|
| F (100% lipid )       0,000 mg/kg.         RESULTS                                                                                                    |                                 |                                                   |          |
| F (100% lipid )       0,000 mg/kg.         RESULTS                                                                                                    |                                 |                                                   |          |
| RESULTS         Maximum content dietary burden based on Substance A is 0,143 mg/kg (dry matter).         The respective composition of the feed is:         Corn field (Grain meal)       21,07%         Peanut (meal decorticated)       70,65%         Soybean (meal decorticated)       0,00%         Rice (Broken grains)       0,00%         Vegetable oil (oil)       8,28%         CC (0.1% protein, 0.1% lipid)       0,00%         F(100% lipid)       0,00%         Rice (Broken grains)       0,00%         Corn field (Grain meal)       50,24%         Peanut (meal decorticated)       0,00%         Rice (Broken grains)       0,00%         Rice (Broken grains)       0,00%         Rice (Broken grains)       0,00%         Rice (Broken grains)       0,00%         Rice (Broken grains)       0,00%         Rice (Broken grains)       0,00%         Response (meal decorticated)       0,00%         Rice (Broken grains)       0,00%         F (100% lipid)       0,00%         F (100% lipid)       0,00%         F (100% lipid)       0,00%         F (100% lipid)       0,00%                                                                                                    | F (100% lipid ) 0,000 m         | g/kg.                                             | *        |
| Maximum content dietary burden based on Substance A is 0,143 mg/kg (dry matter).         The respective composition of the feed is:         Corn field (Grain meal)       21,07%         Peanut (meal decorticated)       70,65%         Soybean (meal decorticated)       0,00%         Rice (Broken grains)       0,00%         Vegetable oil (oil)       8,28%         CC (0.1% protein, 0.1% lipid)       0,00%         F(100% lipid)       0,00%         The dietary load of Substance A caused by the individual components is:       Corn field (Grain meal)         Soybean (meal decorticated)       49,19%         Soybean (meal decorticated)       0,00%         Rice (Broken grains)       0,00%         Rice (Broken grains)       0,00%         Rice (Broken grains)       0,00%         Rice (Broken grains)       0,00%         Rice (Broken grains)       0,00%         F (100% lipid) 0,00%       F         F (100% lipid) 0,00%       F         The wpie       Convert       Copy into         Chart       into table       Cipboard       Print                                                                                                    | RESULTS<br>======               |                                                   |          |
| The respective composition of the feed is:<br>Corn field (Grain meal) 21,07%<br>Peanut (meal decorticated) 70,65%<br>Soybean (meal decorticated) 0,00%<br>Rice (Broken grains) 0,00%<br>Vegetable oil (oil) 8,22%<br>CC (0.1% protein, 0.1% lipid) 0,00%<br>F(100% lipid) 0,00%<br>The dietary load of Substance A caused by the individual components is:<br>Corn field (Grain meal) 50,24%<br>Peanut (meal decorticated) 49,19%<br>Soybean (meal decorticated) 0,00%<br>Rice (Broken grains) 0,00%<br>Vegetable oil (oil) 0,58%<br>CC (0.1 % protein, 0.1% lipid) 0,00%<br>F (100% lipid) 0,00%<br>Convert Copy into Done                                                                                                    | Maximum content dietary burden  | based on Substance A is 0,143 mg/kg (dry matter). |          |
| Corn field (Grain meal)       21,07%         Peanut (meal decorticated)       70,65%         Soybean (meal decorticated)       0,00%         Rice (Broken grains)       0,00%         Vegetable oil (oil)       8,28%         CC (0.1% protein, 0.1% lipid)       0,00%         F(100% lipid)       0,00%         The dietary load of Substance A caused by the individual components is:         Corn field (Grain meal)       50,24%         Peanut (meal decorticated)       49,19%         Soybean (meal decorticated)       0,00%         Rice (Broken grains)       0,00%         Rice (Broken grains)       0,00%         Vegetable oil (oil)       0,58%         CC (0.1 % protein, 0.1% lipid)       0,00%         F (100% lipid)       0,00%         Toraw pie       Convert       Copy into         Chart       Into table       Clipboard       Print         Done       The table       Clipboard       Print                                                                                                    | The respective composition of t | he feed is:                                       |          |
| Peanut (meal decorticated)       70,65%         Soybean (meal decorticated)       0,00%         Rice (Broken grains)       0,00%         Vegetable oil (oil)       8,28%         CC (0.1% protein, 0.1% lipid)       0,00%         F(100% lipid)       0,00%         The dietary load of Substance A caused by the individual components is:         Corn field (Grain meal)       50,24%         Peanut (meal decorticated)       49,19%         Soybean (meal decorticated)       0,00%         Rice (Broken grains)       0,00%         Vegetable oil (oil)       0,58%         CC (0.1 % protein, 0.1% lipid)       0,00%         F (100% lipid)       0,00%         The dietary pie convert into table       Copy into Cipboard         Print       Done                                                                                                    | Corn field (Grain meal)         | 21,07%                                            |          |
| Soybean (meal decorticated)       0,00%         Rice (Broken grains)       0,00%         Vegetable oil (oil)       8,28%         CC (0.1% protein, 0.1% lipid)       0,00%         F(100% lipid)       0,00%         The dietary load of Substance A caused by the individual components is:         Corn field (Grain meal)       50,24%         Peanut (meal decorticated)       49,19%         Soybean (meal decorticated)       0,00%         Rice (Broken grains)       0,00%         Vegetable oil (oil)       0,58%         CC (0.1% protein, 0.1% lipid)       0,00%         F (100% lipid)       0,00%         Draw pie       Convert       Copy into         Chart       into table       Clipboard       Print       Done                                                                                                    | Peanut (meal decorticated)      | 70,65%                                            |          |
| Rice (Broken grains) 0,00%         Vegetable oil (oil) 8,28%         CC (0.1% protein, 0.1% lipid) 0,00%         F(100% lipid) 0,00%         The dietary load of Substance A caused by the individual components is:         Corn field (Grain meal) 50,24%         Peanut (meal decorticated) 49,19%         Soybean (meal decorticated) 0,00%         Rice (Broken grains) 0,00%         Vegetable oil (oil) 0,58%         CC (0.1 % protein, 0.1% lipid) 0,00%         F (100% lipid) 0,00%         Vegetable oil (oil) 0,58%         CC (0.1 % protein, 0.1% lipid) 0,00%         F (100% lipid) 0,00%                                                                                                    | Soybean (meal decorticated)     | 0,00%                                             |          |
| Vegetable oil (oil)       0,28%         CC (0.1% protein, 0.1% lipid)       0,00%         F(100% lipid)       0,00%         The dietary load of Substance A caused by the individual components is:         Corn field (Grain meal)       50,24%         Peanut (meal decorticated)       49,19%         Soybean (meal decorticated)       0,00%         Rice (Broken grains)       0,00%         Vegetable oil (oil)       0,58%         CC (0.1 % protein, 0.1% lipid)       0,00%         F (100% lipid)       0,00%         Vegetable oil (oil)       0,00%         Draw pie       Convert into table       Copy into Cipboard         Print       Done                                                                                                    | Rice (Broken grains) 0,00%      |                                                   |          |
| CC (0.1% protein, 0.1% lipid) 0,00%<br>F(100% lipid) 0,00%<br>The dietary load of Substance A caused by the individual components is:<br>Corn field (Grain meal) 50,24%<br>Peanut (meal decorticated) 49,19%<br>Soybean (meal decorticated) 0,00%<br>Rice (Broken grains) 0,00%<br>Vegetable oil (oil) 0,58%<br>CC (0.1 % protein, 0.1% lipid) 0,00%<br>F (100% lipid) 0,00%<br>T<br>Draw pie Convert Copy into Print Done                                                                                                    | Vegetable oil (oil) 8,28%       |                                                   |          |
| F(100% lipid) 0,00%         The dietary load of Substance A caused by the individual components is:         Corn field (Grain meal)       50,24%         Peanut (meal decorticated)       49,19%         Soybean (meal decorticated)       0,00%         Rice (Broken grains)       0,00%         Vegetable oil (oil)       0,58%         CC (0.1 % protein, 0.1% lipid)       0,00%         F (100% lipid)       0,00%         Draw pie       Convert       Copy into         Chart       into table       Clipboard                                                                                                    | CC (0.1% protein, 0.1% lipid)   | 0,00%                                             |          |
| The dietary load of Substance A caused by the individual components is:<br>Corn field (Grain meal) 50,24%<br>Peanut (meal decorticated) 49,19%<br>Soybean (meal decorticated) 0,00%<br>Rice (Broken grains) 0,00%<br>Vegetable oil (oil) 0,58%<br>CC (0.1 % protein, 0.1% lipid) 0,00%<br>F (100% lipid) 0,00%<br>Toraw pie Convert Copy into Print Done                                                                                                    | F(100% lipid) 0,00%             |                                                   |          |
| The dietary load of Substance A caused by the individual components is:<br>Corn field (Grain meal) 50,24%<br>Peanut (meal decorticated) 49,19%<br>Soybean (meal decorticated) 0,00%<br>Rice (Broken grains) 0,00%<br>Vegetable oil (oil) 0,58%<br>CC (0.1 % protein, 0.1% lipid) 0,00%<br>F (100% lipid) 0,00%<br>Toraw pie Convert Copy into Print Done                                                                                                    |                                 |                                                   |          |
| Corn field (Grain meal)       50,24%         Peanut (meal decorticated)       49,19%         Soybean (meal decorticated)       0,00%         Rice (Broken grains)       0,00%         Vegetable oil (oil)       0,58%         CC (0.1 % protein, 0.1% lipid)       0,00%         F (100% lipid)       0,00%         Draw pie       Convert       Copy into         Chart       into table       Clipboard                                                                                                    | The dietary load of Substance A | caused by the individual components is:           |          |
| Peanut (meal decorticated)       49,19%         Soybean (meal decorticated)       0,00%         Rice (Broken grains)       0,00%         Vegetable oil (oil)       0,58%         CC (0.1 % protein, 0.1% lipid)       0,00%         F (100% lipid)       0,00%         Draw pie       Convert       Copy into         Chart       into table       Clipboard       Print                                                                                                    | Corn field (Grain meal)         | 50.24%                                            |          |
| Soybean (meal decorticated)       0,00%         Rice (Broken grains)       0,00%         Vegetable oil (oil)       0,58%         CC (0.1 % protein, 0.1% lipid)       0,00%         F (100% lipid)       0,00%         Draw pie       Convert       Copy into         Chart       into table       Clipboard       Print       Done                                                                                                    | Peanut (meal decorticated)      | 49.19%                                            |          |
| Rice (Broken grains) 0,00%         Vegetable oil (oil) 0,58%         CC (0.1 % protein, 0.1% lipid) 0,00%         F (100% lipid) 0,00%         Draw pie       Convert         Copy into         chart       into table         Clipboard       Print                                                                                                    | Soybean (meal decorticated)     | 0,00%                                             |          |
| Vegetable oil (oil)       0,58%         CC (0.1 % protein, 0.1% lipid)       0,00%         F (100% lipid)       0,00%         Draw pie       Convert       Copy into Clipboard         Draw pie       Convert       Clipboard                                                                                                    | Rice (Broken grains) 0,00%      |                                                   | E        |
| CC (0.1 % protein, 0.1% lipid) 0,00%         F (100% lipid) 0,00%         Draw pie       Convert         Copy into         chart       into table         Cipboard       Print                                                                                                    | Vegetable oil (oil) 0,58%       |                                                   |          |
| F (100% lipid) 0,00%     The second second sec | CC (0.1 % protein, 0.1% lipid)  | 0,00%                                             |          |
| Draw pie Convert Copy into Chipboard Print Done                                                                                                    | F (100% lipid) 0,00%            |                                                   |          |
| Draw pie Convert Copy into Chipboard Print Done                                                                                                    |                                 |                                                   |          |
| Draw pie Convert Copy into chart into table Copy into Clipboard Print Done                                                                                                    |                                 |                                                   | <b>T</b> |
| chart into table Clipboard Print Done                                                                                                    | Draw nie                        | Convert Convinto                                  |          |
|                                                                                                    | obort                           | Linta table Cliphoard Print                       | Done     |
|                                                                                                    | Chart                           |                                                   |          |

### Results:

| Paragraph                                      | Gives you information on                                |
|------------------------------------------------|---------------------------------------------------------|
| Maximum content dietary burden.                | Result of dietary burden calculation.                   |
| Respective composition of the feed.            | Feed composition leading to the maximum dietary burden. |
| Dietary load of substance caused by individual | Percent contribution of each commodity to               |
| components.                                    | maximum dietary burden.                                 |

To proceed, the following options are available.

| То                           | Do this                                    |
|------------------------------|--------------------------------------------|
| Create a pie chart.          | Click on "Draw pie chart".                 |
| Create a table.              | Click on "Convert into table".             |
| Copy results into clipboard. | Click on the "Copy into Clipboard" button. |
| Print the results.           | Click on the "Print" button.               |
| Close the report.            | Press the "Done" button.                   |

| Szenario | Description                                                   | Maximum Residue Value |         |
|----------|---------------------------------------------------------------|-----------------------|---------|
| 1        | Without PC, CC, F                                             | 0,143                 | Details |
| 2        | Without PC, CC, F - "maximum reasonable balanced diet (MRBD)" | 0,136                 | Details |
| 3        | PC                                                            | 0,190                 | Details |
| 4        | PC - "maximum reasonable balanced diet (MRBD)"                | 0,160                 | Details |
| 5        | CC used                                                       | 0,143                 | Details |
| 6        | CC used with - "maximum reasonable balanced diet (MRBD)"      | 0,136                 | Details |
| 7        | Fused                                                         | 0,143                 | Details |
| 8        | F used with - "maximum reasonable balanced diet (MRBD)"       | 0,136                 | Details |
| 9        | PC and CC used                                                | 0,190                 | Details |
| 10       | PC and CC used - "maximum reasonable balanced diet (MRBD)"    | 0,160                 | Details |
| 11       | PC and F used                                                 | 0,190                 | Details |
| 12       | PC and F used - "maximum reasonable balanced diet (MRBD)"     | 0,160                 | Details |
| 13       | CC and F used                                                 | 0,143                 | Details |
| 14       | CC and F used - "maximum reasonable balanced diet (MRBD)"     | 0,136                 | Details |
| 15       | PC, CC and F used                                             | 0,190                 | Details |
| 16       | PC, CC and F used - "maximum reasonable balanced diet (MRBD)" | 0,160                 | Details |
|          |                                                               |                       |         |

"Optimize all scenarios" gives you the following report:

By clicking on the "Details" button, a report as previously described can be produced for each of the 16 scenarios. All scenarios are summarized in one report by clicking on "Open Full Report File".

The scenarios cover all possible combinations including addition of uncontaminated feed components (PC, CC, F) and the consideration of maximum inclusion rates for selected commodities (MRBD; see Chapter 3.7).

The following scenarios are available:

| Scenario | Explanation                                   |
|----------|-----------------------------------------------|
| 1        | Without PC, CC; F (only selected commodities) |
| 2        | Without PC, CC; F – maximum reasonable        |
|          | balanced diet (MRBD) with selected            |
|          | commodities                                   |
| 3        | Selected commodities plus uncontaminated      |
|          | fish meal (PC) with 75% protein, 5% lipid     |
| 4        | Selected commodities plus fish meal (PC) -    |
|          | maximum reasonable balanced diet (MRBD)       |
| 5        | Selected commodities plus uncontaminated      |
|          | starch (CC)                                   |
| 6        | Selected commodities plus CC - maximum        |
|          | reasonable balanced diet (MRBD)               |
| 7        | Selected commodities plus uncontaminated oil  |
|          | (F)                                           |
| 8        | Selected commodities plus F - maximum         |
|          | reasonable balanced diet (MRBD)               |
| 9        | Selected commodities plus fish meal and CC    |
| 10       | Selected commodities plus fish meal and CC -  |
|          | maximum reasonable balanced diet (MRBD)       |
| 11       | Selected commodities plus fish meal and F     |
| 12       | Selected commodities plus fish meal and F -   |
|          | maximum reasonable balanced diet (MRBD)       |
| 13       | Selected commodities plus CC and F            |
| 14       | Selected commodities plus CC and F -          |
|          | maximum reasonable balanced diet (MRBD)       |
| 15       | Selected commodities plus fish meal, CC and F |
| 16       | Selected commodities plus fish meal, CC and F |
|          | - maximum reasonable balanced diet (MRBD)     |

#### 3.7 Consider maximum reasonable balanced diet (MRBD)

To open the list of feed components, pull down the "Edit" menu and select "Feed components". The list of feed components opens.

| Liop              | Commodity         | IFN Code | CP(%) of DM | CL(%) of DM | DM(%) | Carp (max % of diet) | Trout (max % of diet) | ▲ | Search     |
|-------------------|-------------------|----------|-------------|-------------|-------|----------------------|-----------------------|---|------------|
| arley             | bran fractions    | 4-00-515 | 16,4        | 66          | 88    | 35                   | 15                    |   |            |
| rewer's grain     | dried             | 5-00-516 | 25,9        | 7           | 92    | 35                   | 15                    |   |            |
| loconut/Copra     | meal decorticated | 5-01-572 | 44,2        | 1,2         | 91    | 25                   | 15                    |   |            |
| Corn field        | Grain meal        | 4-12-208 | 10,2        | 4,8         | 87,8  | 35                   | 20                    |   | Del Record |
| Corn field        | bran              | 5-28-235 | 15          | 5,7         | 87,5  | 20                   | 5                     |   |            |
| Corn field        | hominy meal       | 4-03-010 | 8,9         | 5,4         | 90,1  | 35                   | 20                    |   |            |
| Corn gluten       | feed              | 5-28-243 | 24,7        | 3,5         | 90,1  | 20                   | 10                    |   | New Record |
| Corn gluten       | meal              | 5-28-242 | 59,9        | 3,6         | 91,3  | 20                   | 15                    |   | New Necolu |
| Corn              | starch            | 4-02-889 | 0,4         | 0,4         | 90,2  | 35                   | 15                    |   |            |
| Cottonseed        | meal              | 5-01-617 | 32,9        | 1,7         | 90    | 35                   | 15                    |   |            |
| )istiller's grain | dried             | 5-00-518 | 28,5        | 10,2        | 92    | 10                   | 10                    |   |            |
| eucaena           | leaf meal         |          | 24,5        | 5,4         | 90,5  | 10                   | 100                   |   | Print      |
| inseed            | meal              | 5-02-048 | 35          | 2           | 90    | 35                   | 15                    |   |            |
| upin seed white   | meal (treated)    | 5-27-717 | 34,5        | 6,1         | 89,5  | 15                   | 15                    |   |            |
| lustard           | meal              |          | 42,4        | 1,8         | 89,9  | 10                   | 10                    |   | Copy to    |
| live              | cake              |          | 13,3        | 3,6         | 92,4  | 10                   | 10                    |   | Clipboard  |
| alm kernel meal   | meal              | 5-03-486 | 16,3        | 1,4         | 90    | 10                   | 8                     |   |            |
| eanut             | meal decorticated | 5-03-649 | 46,5        | 1           | 90,2  | 35                   | 15                    |   |            |
| otato             | protein           |          | 81,8        | 2,8         | 89,4  | 3                    | 100                   |   | Save       |
| lape seed         | meal (toxic)      | 5-26-093 | 37,3        | 1,9         | 91    | 5                    | 5                     |   |            |
| anola             | meal              | 5-08-136 | 37,3        | 1,9         | 91    | 35                   | 20                    |   |            |
| lice              | Bran de-oiled     |          | 15,1        | 1,7         | 100   | 35                   | 15                    |   |            |
| lice              | polishing         |          | 13,6        | 14,5        | 100   | 50                   | 10                    |   |            |
| lice              | hulls             | 1-08-075 | 3,1         | 1           | 100   | 5                    | 0                     |   | Cancel     |
| esame seed        | meal              | 5-04-220 | 45          | 4,8         | 92,4  | 35                   | 15                    |   |            |
| afflower          | meal decorticated | 5-26-095 | 45,2        | 6,9         | 91    | 7                    | 7                     |   |            |
| oybean            | meal decorticated | 5-20-638 | 49,8        | 0,8         | 89,5  | 40                   | 25                    |   | Done       |
| oubean            | protein           | 5-24-811 | 72          | 1           | 92    | 20                   | 20                    | • | Done       |

The table contains information on the protein content (CP, % of dry matter), lipid content (CL, % of dry matter) and dry matter (%) of each plant derived feed commodity. The last two columns contain maximum inclusion rates for the commodities used in carp and trout diets. By selecting maximum reasonable balanced diet (MRBD), the limits of selected commodities listed here are considered.

| То                                 | Do this                       |
|------------------------------------|-------------------------------|
| Delete a record.                   | Click on "Del Record".        |
| Add a new record.                  | Click on "New Record".        |
| Print the list of feed components. | Click on "Print".             |
| Copy the list to clipboard.        | Click on "Copy to Clipboard". |
| Save changes.                      | Press "Save".                 |

## 4 Example

A new substance (Substance B) is added to the substances database by pressing "Add substance".

| DietaryBurdenCalculator |                                                                                                    |                            |                                                                                                    |                        |
|-------------------------|----------------------------------------------------------------------------------------------------|----------------------------|----------------------------------------------------------------------------------------------------|------------------------|
| 1                       | 2                                                                                                    |                            | 3                                                                                                    |                        |
| Substances database     | Available components                                                                                                    | Components in optimization | Options                                                                                                    | <b>(</b>               |
| Substance A             | Corn field (Grain meal)<br>Peanut (meal deconticated)<br>Soybean (meal deconticated)<br>Rice (Broken grains)<br>Vegetable oil (oil) |                            | Criteria       2            • Maximum<br>Choose the fish species        2            • Common carp<br>• Rainbow trout        2            • maximum reasonable balanced diet (MRBD)*        2            • maximum reasonable balanced diet (MRBD)*        2            • add fish meal as feed component (PC)        2 | Optimize               |
| Edit Copy Del           |                                                                                                    |                            | ✓ add starch as feed component (CC)                                                                                                    | Optimize all Scenarios |
|                         | Show details                                                                                                    | ,                          | ✓ add oil as feed component (F) 2                                                                                                    | Exit                   |

In the substances database, a STMR-P value of 0.9 mg/kg is inserted for potato protein. Then the database is closed by pressing "Done".

| Program Edit ?       |                   |                   |          |                     |                       |     |        |
|----------------------|-------------------|-------------------|----------|---------------------|-----------------------|-----|--------|
|                      |                   |                   |          |                     | Search                |     |        |
| Substances database  |                   |                   |          |                     | Jean                  |     |        |
| Category             | Сгор              | Commodity         | IFN Code | residue input value | residue value (mg/kg) | × 1 | - ,    |
| By-Products          | Brewer's grain    | dried             | 5-00-516 | MRL                 | 0                     |     |        |
| By-Products          | Coconut/Copra     | meal decorticated | 5-01-572 | MRL                 | 0                     |     |        |
| By-Products          | Corn field        | Grain meal        | 4-12-208 | MRL                 | 0                     |     |        |
| By-Products          | Corn field        | bran              | 5-28-235 | MRL                 | 0                     |     |        |
| By-Products          | Corn field        | hominy meal       | 4-03-010 | MRL                 | 0                     |     |        |
| By-Products          | Corn gluten       | feed              | 5-28-243 | MRL                 | 0                     |     |        |
| By-Products          | Corn gluten       | meal              | 5-28-242 | MRL                 | 0                     |     |        |
| By-Products          | Corn              | starch            | 4-02-889 | MRL                 | 0                     |     |        |
| By-Products          | Cottonseed        | meal              | 5-01-617 | MRL                 | 0                     |     | Cancel |
| By-Products          | Distiller's grain | dried             | 5-00-518 | MRL                 | 0                     |     |        |
| By-Products          | Leucaena          | leaf meal         |          | MRL                 | 0                     |     |        |
| By-Products          | Linseed           | meal              | 5-02-048 | MRL                 | 0                     |     |        |
| By-Products          | Lupin seed white  | meal (treated)    | 5-27-717 | MRL                 | 0                     |     |        |
| By-Products          | Mustard           | meal              |          | MRL                 | 0                     |     |        |
| By-Products          | Olive             | cake              |          | MRL                 | 0                     |     |        |
| By-Products          | Palm kernel meal  | meal              | 5-03-486 | MRL                 | 0                     |     |        |
| By-Products          | Peanut            | meal decorticated | 5-03-649 | MRL                 | 0                     |     |        |
| By-Products          | Potato            | protein           |          | STMR-P              | 0,9                   |     |        |
| By-Products          | Rape seed         | meal (toxic)      | 5-26-093 | MRL                 | U                     | -   |        |
| Du Deaduate          | Canala            |                   | E 00 100 | NDI                 | •                     |     |        |
| Substance: Substance | в                 |                   |          |                     |                       |     | Done   |

Now, the new substance (Substance B) is listed and only one component with a residue value higher than zero (potato protein) is available.

| DietaryBurdenCalculator    |                                  |                                                                                                    |
|----------------------------|----------------------------------|----------------------------------------------------------------------------------------------------|
| Program Edit ?             |                                  |                                                                                                    |
| 1.<br>Substances database  | 2. Available components Componer | a. Options                                                                                                    |
| Substance A<br>Substance B | Potato (protein)                 | Criteria   Criteria  Choose the fish species                                                                     |
|                            |                                  | Fish species Optimize C Common carp C Rainbow trout                                                              |
| Add substance              | <<br><<                          | ''maximum reasonable balanced diet (MRBD)''       add fish meal as feed component (PC)                           |
| Edit Copy Del              |                                  | ✓ add starch as feed component (CC)     I     Optimize all Scenarios       ✓ add oil as feed component (F)     I |
|                            | Show details                     | Exit                                                                                                    |

| DietaryBurdenCalculator |                      |                            |                                                                                                    |                        |
|-------------------------|----------------------|----------------------------|----------------------------------------------------------------------------------------------------|------------------------|
| Program Edit ?          | -                    |                            | -                                                                                                    |                        |
| 1.                      | 2.                   |                            | 3.                                                                                                    |                        |
| Substances database     | Available components | Components in optimization | Options                                                                                                    | <b></b> (              |
| Substance A             | Potato (protein)     | Potato (protein)           | Criteria                                                                                                    | 1                      |
| Substance B             |                      |                            | Maximum                                                                                                    |                        |
|                         |                      |                            | Choose the fish species                                                                                                    |                        |
|                         |                      |                            | Tish analis                                                                                                    | Ontimize               |
|                         |                      |                            | - Fish species                                                                                                    |                        |
|                         |                      | >                          | (     Common carp                                                                                                    |                        |
|                         |                      |                            | C Rainbow trout                                                                                                    |                        |
|                         |                      |                            |                                                                                                    |                        |
|                         |                      | <                          | The second second | 1                      |
|                         |                      |                            | j maximum reasonable balanced diet (MHBD) -                                                                                                    | -                      |
|                         |                      | <<                         | add fish meal as feed component (PC)                                                                                                    | 3                      |
| Add substance           |                      |                            |                                                                                                    |                        |
| Edit Copy Del           |                      |                            | add starch as feed component (CC)                                                                                                    | Optimize all Scenarios |
|                         | Chann dataile        | 1                          | add oil as feed component (F)                                                                                                    | 1                      |
|                         | show details         | 1                          |                                                                                                    | Exit                   |
|                         |                      |                            |                                                                                                    |                        |

Potato protein is selected for optimization and the "Optimize" button is pressed.

A new window opens with the following comment:

| DietaryBurdenCalculator                                | <b>X</b>    |
|--------------------------------------------------------|-------------|
| The problem is not solvable. Add more or try different | components. |
|                                                        | ОК          |

In the optimization options, additional uncontaminated components have to be added to the diet otherwise no maximum dietary burden can be calculated. Because protein is sufficiently provided by potato protein as single component, starch and oil have to be added to the diet to reach the target composition for the selected fish species. Now a maximum burden of pesticide residues can be determined.

| DietaryBurdenCalculator    |    |                      |         |                            |                                                                                                    |        | ×                                                                                           |
|----------------------------|----|----------------------|---------|----------------------------|----------------------------------------------------------------------------------------------------|--------|---------------------------------------------------------------------------------------------|
| Program Edit ?             |    |                      |         |                            |                                                                                                    |        |                                                                                             |
| 1.<br>Substances database  | 2. | Available components |         | Components in optimization | 3.<br>Options                                                                                                    | _      |                                                                                             |
| Substance A<br>Substance B |    | Potato (protein)     | >><br>> | Potato (protein)           | Citeria<br>Maximum<br>Choose the fish species<br>Fish species<br>C <u>Common carp</u><br>Rainbow trout<br>"maximum reasonable balanced diet (MRBD)" | ž      | Optimize<br>Maximum content<br>dietary burden<br>based on<br>Substance B is<br>0,430 mg/kg. |
| Add substance              |    |                      |         |                            | add fish meal as feed component (PC)     add starch as feed component (CC)                                                                          | i<br>i | Report<br>Optimize all Scenarios                                                            |
|                            |    | ,<br>Show details    | ]       | ,                          | ✓ add oil as feed component (F)                                                                                                    | Z      | Exit                                                                                        |

By pressing the "Report" button, input and results can be viewed.

Report

INPUT Target content for Common carp: Crude fat 10,00% Crude protein 35,00% Maximum principal content of components in the diet: Potato (protein) 100,00% CC (0.1% protein, 0.1 % lipid) 100,00% Ξ F (100 % lipid) 100,00% Percent dry matter of components: Potato (protein) 89,4% Substance B residues in the components: 0,900 mg/kg (STMR-P) Potato (protein) Substance B residues in the components (dry matter): Potato (protein) 1,007 mg/kg (STMR-P/dry matter) CC (0.1% protein, 0.1% lipid ) 0,000 mg/kg. F (100% lipid ) 0,000 mg/kg. Draw pie Convert Copy into Print Done chart into table Clipboard

Report Substance B residues in the components: Potato (protein) 0,900 mg/kg (STMR-P) Substance B residues in the components (dry matter): Potato (protein) 1,007 mg/kg (STMR-P/dry matter) CC (0.1% protein, 0.1% lipid ) 0,000 mg/kg. F (100% lipid ) 0,000 mg/kg. RESULTS Maximum content dietary burden based on Substance B is 0,430 mg/kg (dry matter). The respective composition of the feed is: Potato (protein) 42,73% CC (0.1% protein, 0.1% lipid) 48,52% F(100% lipid) 8,76% Ε The dietary load of Substance B caused by the individual components is: Potato (protein) 100,00% CC (0.1 % protein, 0.1% lipid) 0,00% F (100% lipid) 0,00% Draw pie Convert Copy into Print Done chart into table Clipboard

#### 5 <u>References</u>

- European Union, Regulation (EC) No 1107009 of the European Parliament and of the Council of 21 October 2009 concerning the placing of plant protection products on the market and repealing Council Directives 79/117/EEC and 91/414/EEC. OJ L309, 24.11.2009, pp. 1 – 50 (2009).
- [2] European Commission, Working document on 'Nature of Residues in Fish' SANCO/11187/2013 rev.3, 31 January 2013, http://ec.europa.eu/food/plant/pesticides/guidance\_documents/docs/app-j\_en.pdf, (last opened 2014-11-02).

#### Contact information:

Email: dietary.burden@ime.fraunhofer.de

#### 6 Annex I: Mathematical Background

#### Annex 1

#### The Maximum Dietary Burden Calculation Solved by Linear Programming

In the following section the maximum calculation of residues in fish feed is presented. The program *DietaryBurdenCalculator* considers two fish species with specific requirements (different target nutrition needs) that have to be satisfied.

A possible feed component has three characteristics: a protein content (CP crude protein in % of dry matter (DM)), a lipid content (CL crude lipid in % of dry matter (DM)) and a residue value of a certain substance (for example a STMR value in mg/kg).

This context can be mathematically written as two different linear equations:

Protein content:  $P_1x_1 + \dots + P_nx_n = P_{\text{Fish}},$ Lipid content:  $L_1x_1 + \dots + L_nx_n = L_{\text{Fish}},$ 

where

 $P_{\text{Fish}}$ : is the target protein concentration of the diet (%),

 $L_{\text{Fish}}$ : is the target lipid concentration of the diet (%),

 $P_i$ : is the protein concentration of feed component i (%),

 $L_i$ : is the lipid concentration of feed component i (%) and

 $x_i$ : is the fraction of feed component *i* in the diet (-).

For the actual fish diet problem further (trivial) conditions need to be defined in order to solve the mathematical problem:

- $x_i$  must always be between 0 and 1,
- the sum of all  $x_i$  sum always up to 1.

If the idea of a "maximum reasonable balanced" diet (MRBD) is considered, the maximum content of a certain feed may be limited in some cases which can be considered by additional conditions. Therefore the inequalities  $x_i \leq 1$ , for  $i = 1, \dots, n$  are replaced by  $x_i \leq (R_{Fish})_i$  for  $i = 1, \dots, n$ . The restrictions are constant positive numbers smaller than and may diversify between feed components and fish species by reason of the different nutrition habit.

Obviously, the so far obtained expressions are all linear leading to an infinite number of solutions for the problem with infinite different feed compositions which meet the necessary criteria. The set of all possible solutions is called feasible solution set.

However, the desired feed composition is that one which results in the maximum concentration for a given feed composition. That corresponds mathematically to the objective function composed by the sum of the products of the part of feed and residue value of the corresponding component.

 $\max S(x) = S_1 x_1 + \dots + S_n x_n,$ 

where S: is the maximum substance concentration in the diet (mg/kg) and  $S_i$ : is the substance concentration of feed component *i* (mg/kg). Basically, the method is divided into two steps: Step 1, also called Phase I, is to find a start solution of the problem and Phase II is the improvement of an existing feasible solution until the optimal solution. Dependent on the number and settings of variables the method may either solve the problem exactly or assert that the problem is insolvable.

#### Parameter Setting

The following Table 1 shows the protein and lipid needs of two different important aquaculture species reared for human consumption: Rainbow Trout (*Oncorhynchus mykiss*) and Common Carp (*Cyprinus carpio*). A possible feed component data base of the *DietaryBurdenCalculator* 

Table 1: Target composition of test diets (%DM) for carp and rainbow trout

| Fish Species  | CL(%) | CP(%) |
|---------------|-------|-------|
| Rainbow Trout | 15    | 42    |
| Carp          | 10    | 35    |

rests upon the Working Document of Pesticide Residues in Fish. The data base contains numerous feed components and their lipid content (CL crude lipid in % of dry matter (DM)), their protein content (CP crude protein in % of dry matter (DM)) and partially suggests a Maximum Reasonable Balanced Diet (MRDB) for fish. In the further document we focus on a exemplary data set of five feed components (Table 2).

A classification of feed components can be represented by CC (carbohydrate concentrate), PC

Table 2: Data of several feed components

| Category                  | Feed                        | CL(%) | CP(%) | Max. % of diet |
|---------------------------|-----------------------------|-------|-------|----------------|
| By-Products               | Peanut (meal decorticated)  | 1     | 46.5  | 35             |
| By-Products               | Soybean (meal decorticated) | 0.8   | 49.8  | 40             |
| By-Products               | Corn field (Grain meal)     | 4.8   | 10.2  | 35             |
| Cereal Grains/ Crop Seeds | Rice (Broken grains)        | 0.6   | 8.1   | 50             |
| Fat                       | Vegetable oil (oil)         | 100   | 0     | 10             |

(protein concentrate) and F (fat). The *DietaryBurdenCalulator* offers the possibility to add three special feed components: fish meal (PC), starch (CC) and oil(F). Table 3 illustrates their protein and lipid content. Additionally these feed components are treated as unloaded feed components and 100% in diet are allowed.

Table 3: Proximate composition of uncontaminated feed components

| Feed Component | CL(%) | CP(%) |
|----------------|-------|-------|
| Fish Meal(PC)  | 5     | 75    |
| Starch(CC)     | 0.1   | 0.1   |
| Oil(F)         | 100   | 0     |

#### Model Functionality

With the program *DietaryBurdenCalculator*, a maximum burden value, the corresponding worst case feed composition and the dietary load of the substance caused by the individual components can be calculated. Further the calculator offers the possibility to modify the residue estimation by adding fish meal (protein concentrate), starch (carbohydrate concentrate), and/or oil (fat) as feed component or by allowing the idea of reasonable diet (MRDB). In general the program offers a high flexibility because the data base of feed components can be changed, two different fish species can be selected and specific residue values can be included. If the dietary burden calculation is not possible, the program informs the user and gives suggestions to solve the problem.

But not only in input but also in output the program offers many possibilities: As a result, the program creates a report that summarizes the input data and results.

#### 7 Annex II: Installation of *DietaryBurdenCalculator*

Installation steps:

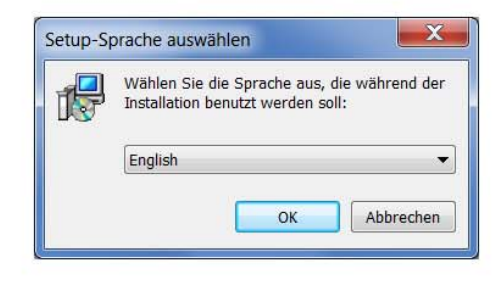

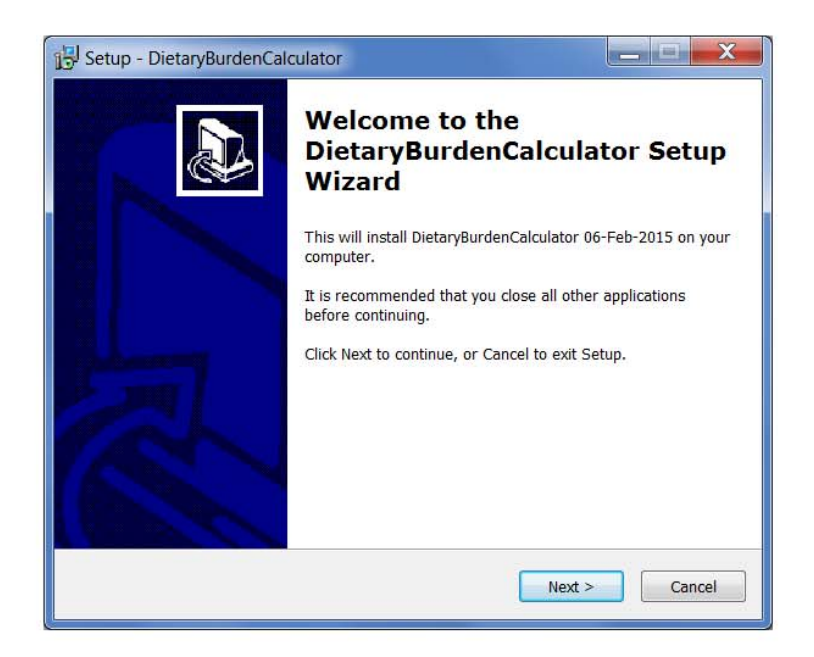

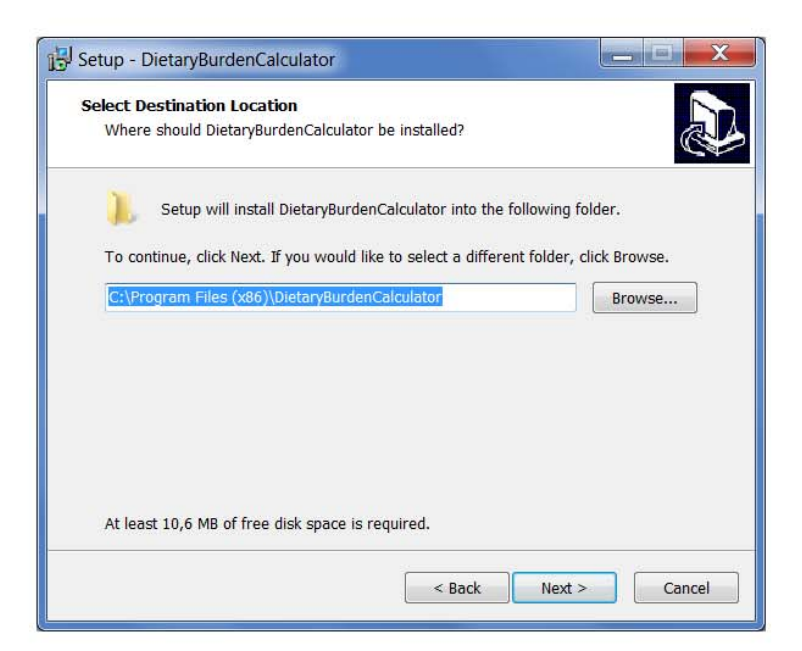

| Setup - DietaryBurdenCalculator           |                           | l             |              |
|-------------------------------------------|---------------------------|---------------|--------------|
| Select Start Menu Folder                  |                           |               |              |
| Where should Setup place the program      | 's shortcuts?             |               | C            |
| Setup will create the program's           | s shortcuts in the follow | wing Start    | Menu folder. |
| To continue, click Next. If you would lik | e to select a different   | folder, click | Browse.      |
| DietaryBurdenCalculator                   |                           |               | Browse       |
|                                           |                           |               |              |
|                                           |                           |               |              |
|                                           |                           |               |              |
|                                           |                           |               |              |
|                                           |                           |               |              |
|                                           |                           |               |              |
|                                           |                           |               |              |

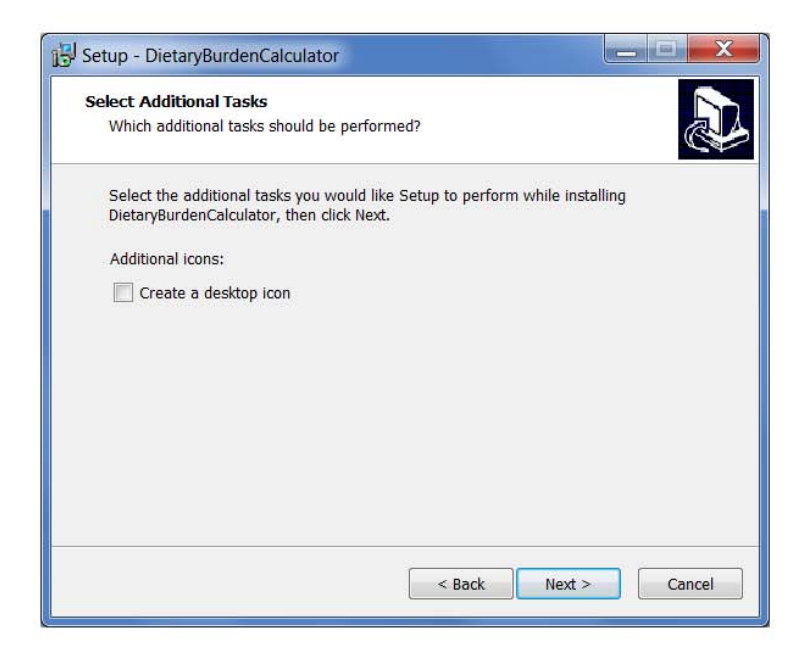

| Click Install to continue with the installation, or click Back if you want to review or change any settings.          Destination location:       C:\Program Files (x86)\DietaryBurdenCalculator         Start Menu folder:       DietaryBurdenCalculator         DietaryBurdenCalculator         | ceady to Install                                                     | istan/BurdenCalculator on your           | 1     |
|----------------------------------------------------------------------------------------------------|----------------------------------------------------------------------|------------------------------------------|-------|
| Click Install to continue with the installation, or click Back if you want to review or change any settings.          Destination location:       C:\Program Files (x86)\DietaryBurdenCalculator         Start Menu folder:       DietaryBurdenCalculator         DietaryBurdenCalculator       * | computer.                                                            |                                          | C     |
| Destination location:<br>C:\Program Files (x86)\DietaryBurdenCalculator<br>Start Menu folder:<br>DietaryBurdenCalculator                                                                                                    | Click Install to continue with the installat<br>change any settings. | tion, or click Back if you want to revie | ew or |
| Start Menu folder:<br>DietaryBurdenCalculator                                                                                                    | Destination location:<br>C:\Program Files (x86)\DietaryBurg          | denCalculator                            | *     |
| <                                                                                                    | Start Menu folder:                                                   |                                          |       |
|                                                                                                    | Dictaryburdencalculator                                              |                                          |       |
|                                                                                                    |                                                                      |                                          |       |
|                                                                                                    |                                                                      |                                          |       |
| 4                                                                                                    |                                                                      |                                          | -     |
|                                                                                                    | 4                                                                    |                                          | - M   |

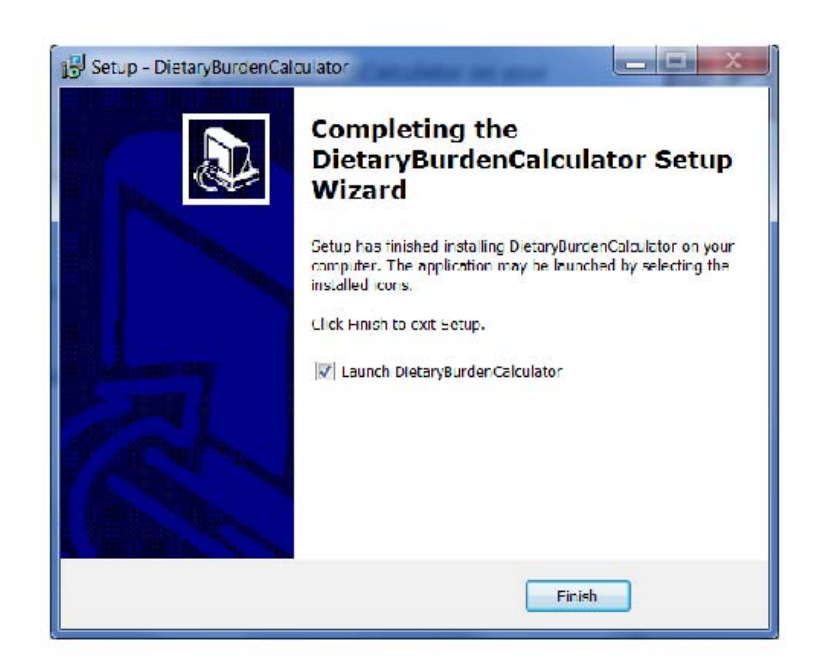

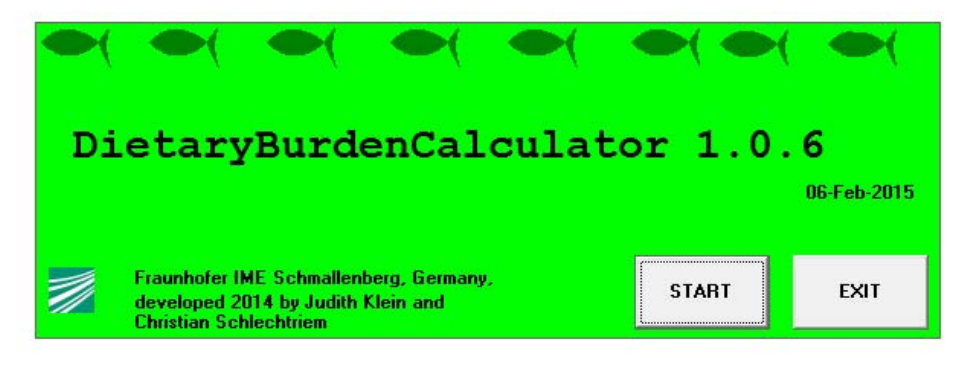